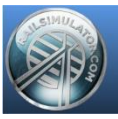

# Ts20xx & 3DS MAX - TUTORIALS

## MODELISATION AVANCEE CRÉER UNE TEXTURE ANIMEE FEU CLIGNOTANT

#### **Remarques préliminaires**

La pratique habituelle de 3d Studio max est supposée acquise.

Exemple utilisé : Feu de trafic routier clignotant pour indication de danger

#### **Principe**

Une texture animée est utilisée pour simuler le clignotement.

Il s'agit donc d'un objet de scène c'est-à-dire ni d'un phare de matériel roulant ni d'un signal ferroviaire évidemment.

Ceci ne nécessite aucun script ni blueprint particulier.

A ce stade : le feu est modélisé avec la lampe vide (ou éteinte) La texture animée se plaque sur un simple cercle superposé à l'objet de base

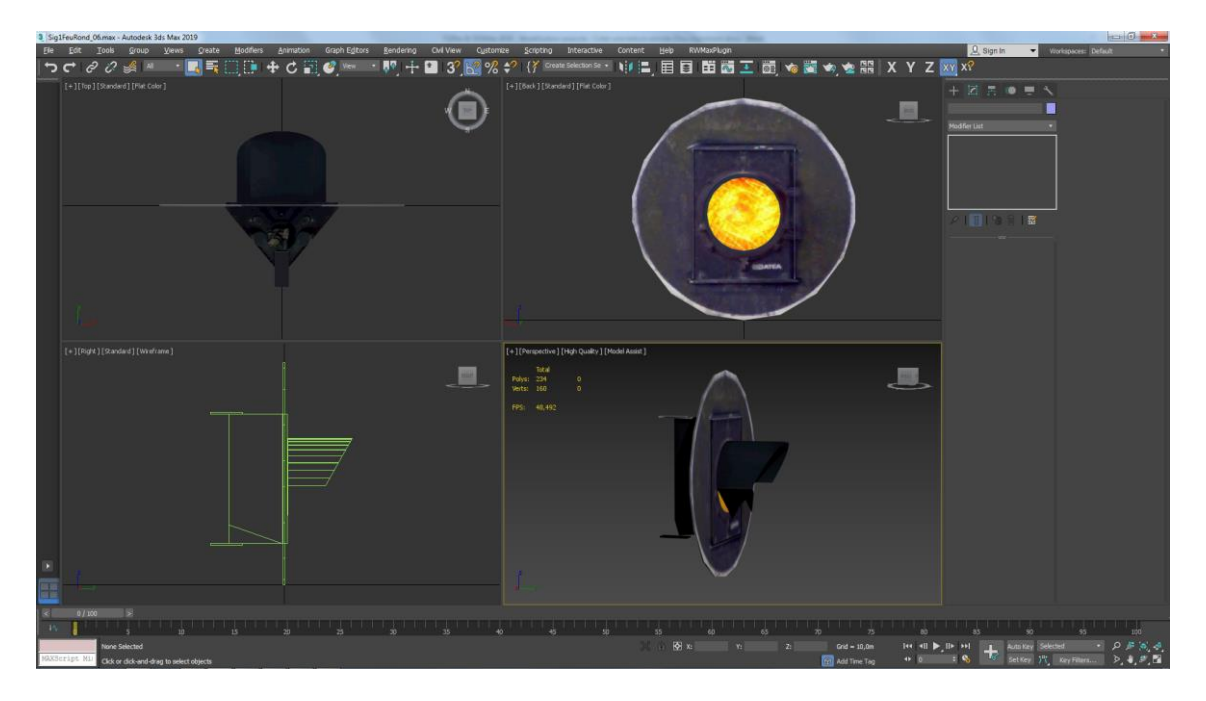

On voit ici la texture animée déjà superposée sur le feu.

#### Les textures

Les textures doivent d'abord être disponibles et formatées (dds). Exemple :

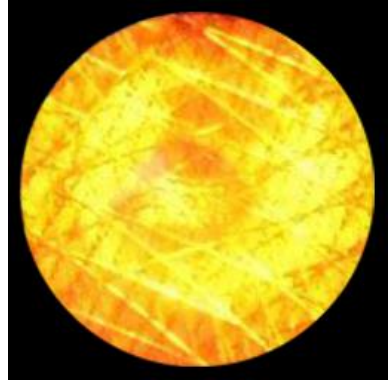

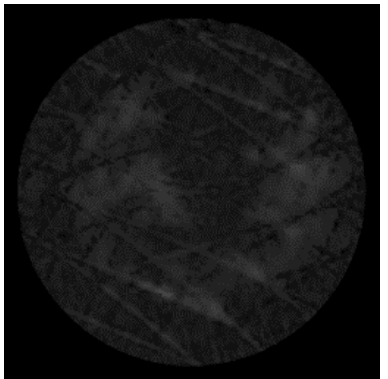

Nom : FeuJaune\_Anim1.bmp (par exemple) FeuJaune\_Anim2.bmp Etc... Format : 256 x 256 24bit Sans alpha chanel Remarque : un alpha chanel n'est pas indispensable, il suffit d'aligner le rond de la texture sur le cercle modélisé.

<u>Nombre de texture</u> Comme on le verra plus loin, un réglage de la vitesse de clignotement est possible au niveau de 3DS Max mais celui-ci reste très rapide.

Une astuce est d'augmenter le nombre de texture pour ralentir l'affichage. Pour le cas présent 4 texture seront utilisées : 1 allumé et 3 éteintes.

#### **Procédure**

Dans 3DS Max, appliquer la texture n°1 (FeuJaune\_Anim1.dds ) sur le plane concerné Il est indispensable d'appliquer d'abord la texture n°1 pour que le logiciel enchaine les textures avec le bon séquencement.

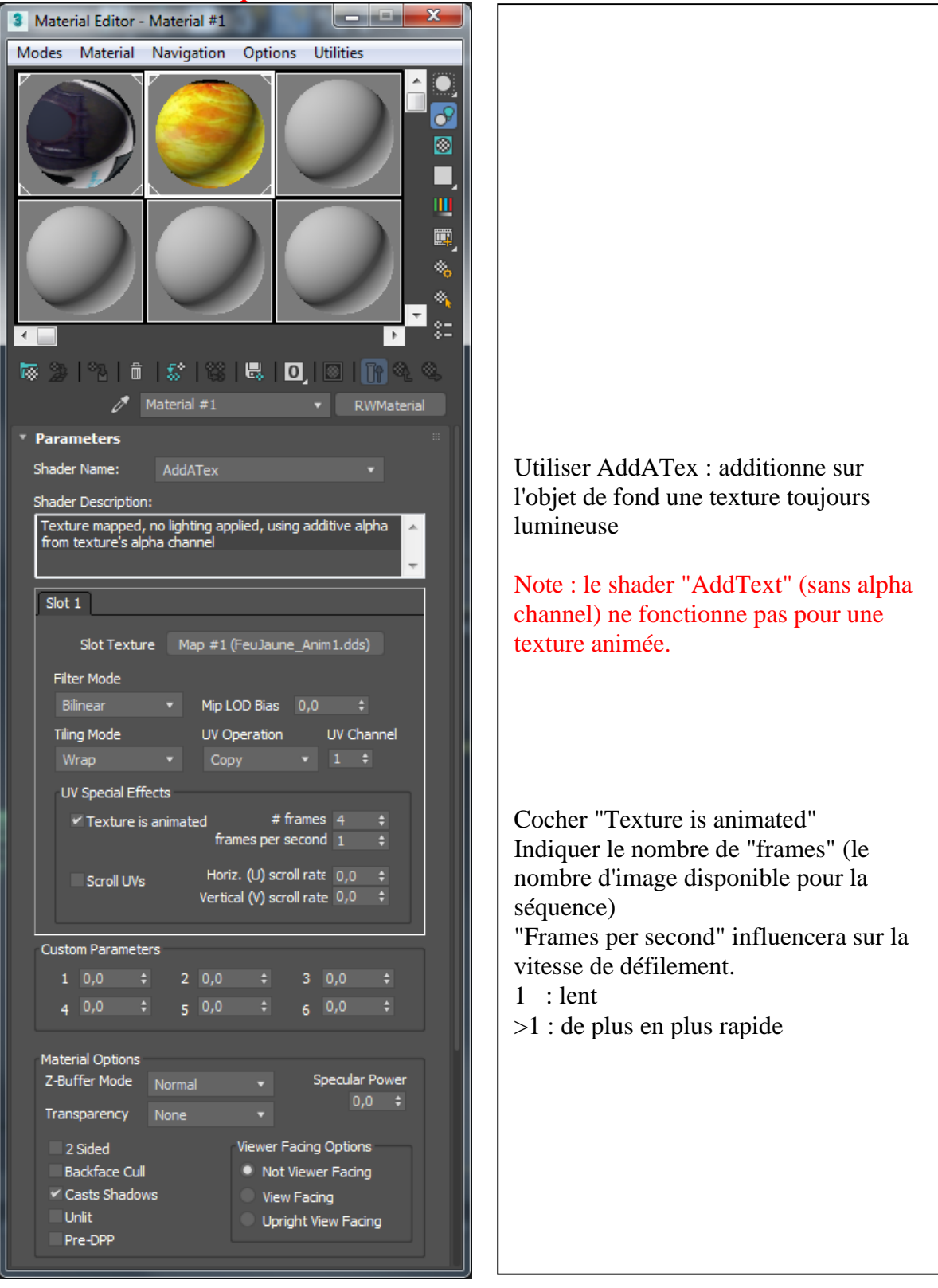

### Exporter le modèle

Déclarer le fichier .igs dans un "SceneryBlueprint" classique.

#### **Remarque**

Lors de l'exportation .igs, seule la texture XXXXX\_anim1.ace sera compilée et transformée en XXXXX\_anim1.TgPcDx

En l'état, dans le simulateur cela se traduira par l'affichage d'une seule texture et quasi instantanément l'affichage de "MISSING TEXTURES"

Il est aisé de pallier à cela en convertissant le reste des textures via le Blueprint Editor. Clic sur la texture concernée .ace  $\rightarrow$  Export  $\rightarrow$  Export this only Toutes les textures sont maintenant disponibles au format .TgPcDx

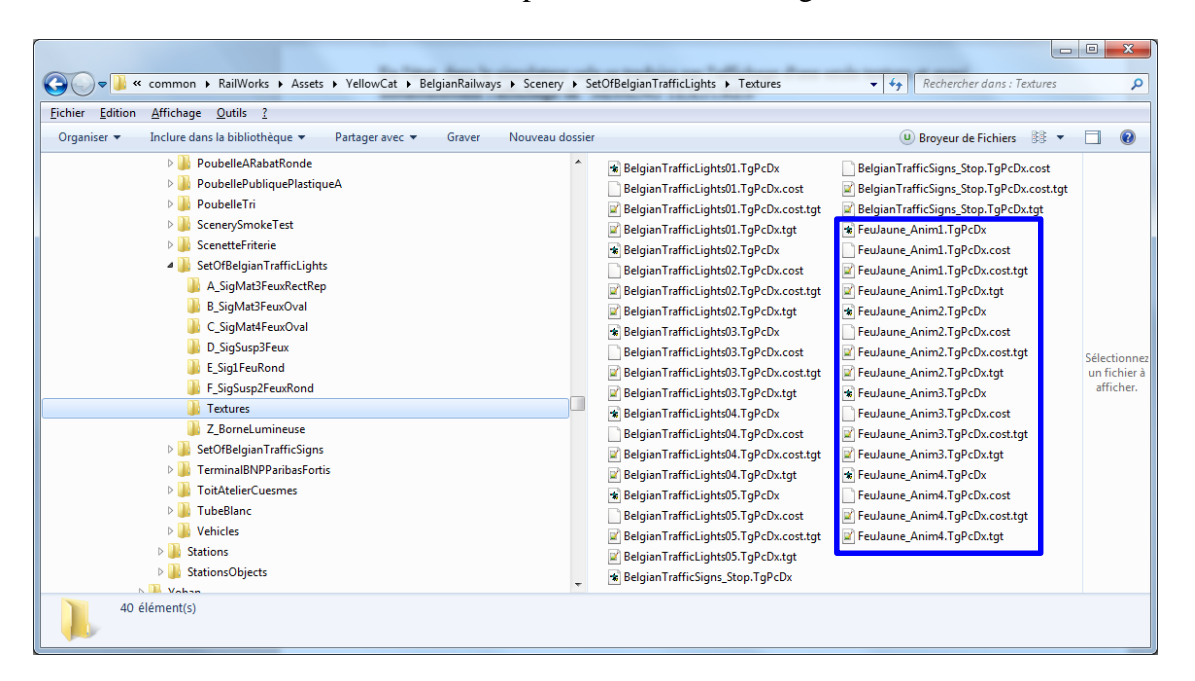

Autre remarque, il est conseillé de vérifier le clignotement directement dans la simulation car la vitesse de celui-ci peut être moins rapide dans l'édition d'une scène à cause de la charge graphique plus importante.

\_\_\_\_\_

A. Noël (2020)

Nom du fichier : TS20xx & 3DSMax 2019 \_ Modélisation avancée - Créer une texture animée (Feu clignotant).docx Localisation : D:\TS2015\4 TUTORIALS\PERSONNELS\1 TEXTURE & MODELISATION\TS2015 & 3DSMax 2013